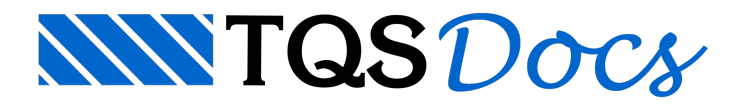

## Inserção de novos moldes, novos fornecedores e novos moldes nos fornecedores

## Dúvida enviada a Comunidade TQS

Qual é o procedimento para incluir novos fornecedores de laje nervurada? Não digo fornecedor e sim os seus moldes.

## Resposta

Para inserir novos moldes, novos fornecedores e novos moldes nos fornecedores já existentes é muito simples.

1) Acesse no gerenciador dos Sistemas TQS, com o menu FORMAS acionado, o comando Editar - Tabelas - Formas de lajes nervuradas:

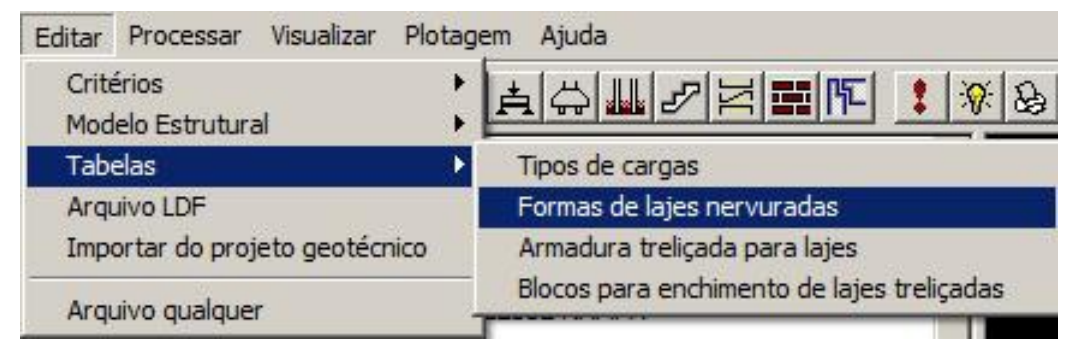

2) Selecione a opção Comum a todos os projetos novos para que as inclusões e alterações sejam válidas para todos os seus projetos criados a partir de agora ou comum a todos os pavimentos para alterar somente dados no projeto atual.

Caso queira alterar para todos os projetos novos e para os projetos que já estão em andamento, escolha a primeira opção e depois entre nos projetos em andamentos, repita o item 1 e clique em Inicializar para que os dados atualizados sejam copiados para os projetos já criados.

| ormas de lajes n                           | ervuradas                                         |                                       |                                      | x          |  |  |  |
|--------------------------------------------|---------------------------------------------------|---------------------------------------|--------------------------------------|------------|--|--|--|
| Utilização ———                             |                                                   |                                       |                                      |            |  |  |  |
| Arquivo em uso:                            | Comum a todos os p                                | avimentos                             |                                      |            |  |  |  |
| Nome do arquivo:                           | C:\TQS2\1668 Ed Carlos Escobar IV\FABNER.DAT      |                                       |                                      |            |  |  |  |
| ∟<br>Arquivo a editar:                     |                                                   |                                       |                                      |            |  |  |  |
| Comum a todo                               | s os projetos novos                               | Copiar v.DOS                          |                                      |            |  |  |  |
| C Comum a todo                             | s os pavimentos                                   | Inicializar                           |                                      |            |  |  |  |
| C Específico de:                           | ste pavimento                                     | Inicializar                           | Eliminar                             |            |  |  |  |
| Arquivo editado:                           | C:\TQSW\SUPORT                                    | E\FORMAS\FABN                         | NER.DAT                              | 5          |  |  |  |
|                                            |                                                   |                                       |                                      |            |  |  |  |
| Este arquivo vem d<br>Você pode inicializa | a pasta de suporte, e<br>a-lo a partir do arquivo | é normalmente cop<br>na versão DOS, s | piado para os edifíc<br>e instalada. | ios novos. |  |  |  |
|                                            |                                                   |                                       |                                      |            |  |  |  |
| Listar                                     | Adaptar Norma                                     | [                                     | 0 <u>K</u>                           | Cancelar   |  |  |  |

3) Clicando no botão OK, você acessará uma janela muito simples onde novos Fabricantes poderão ser inseridos e os já existentes editados ou excluídos, bem como os dados dos moldes.

| Fabricantes:                                                                      |             |          |             |                              |        |          | Exemplo:    |          |         |           |           |                |  |
|-----------------------------------------------------------------------------------|-------------|----------|-------------|------------------------------|--------|----------|-------------|----------|---------|-----------|-----------|----------------|--|
| XPlast<br>Xtex<br>XCol - Plastica<br>XCol - Bl.concreto<br>Cubetas Pulma<br>Astra |             |          |             | Inserir<br>Editar<br>Egoluir |        |          | Espaçamento |          |         |           |           |                |  |
| ajes:                                                                             |             |          |             |                              |        |          |             |          |         |           |           |                |  |
| TÍTULO                                                                            | CAPA        | ALT NRV  | ENCHIM.     | TAM H                        | TAM V  | ESPSUP H | ESPSUP V    | ESPINF H | ESPINEV | INÉRCIA H | INÉRCIA V | VOL VAZ        |  |
| XPlast 600 Capa 4 H 21                                                            | 4           | 21       | 0           | 58                           | 58     | 9        | 9           | 5        | 5       | 0         | 0         | 0              |  |
| XPlast 600 Capa 5 H 21                                                            | 5           | 21       | 0           | 58                           | 58     | 9        | 9           | 5        | 5       | 0         | 0         | 0              |  |
| XPlast 600 Capa 6 H 21                                                            | 6           | 21       | 0           | 58                           | 58     | 9        | 9           | 5        | 5       | 0         | 0         | 0              |  |
| l <u>n</u> serir                                                                  | Excluir     |          |             | _                            | _      |          |             |          |         |           |           |                |  |
| dição dos dados dos fal                                                           | oricantes d | e fôrmas | : para laje | s nervu                      | radas. |          |             |          |         |           | <u>)K</u> | <u>C</u> ancel |  |
|                                                                                   |             |          |             |                              |        |          |             |          |         |           |           |                |  |

Espero que tenha sido claro.

## Atenciosamente,

Eng. Guilherme Covas - TQS